1. 弊社ウェブサイトログイン後、「お客様の情報」タブ内「KYC(本人情報確認)・適性検査レビュー」を選択

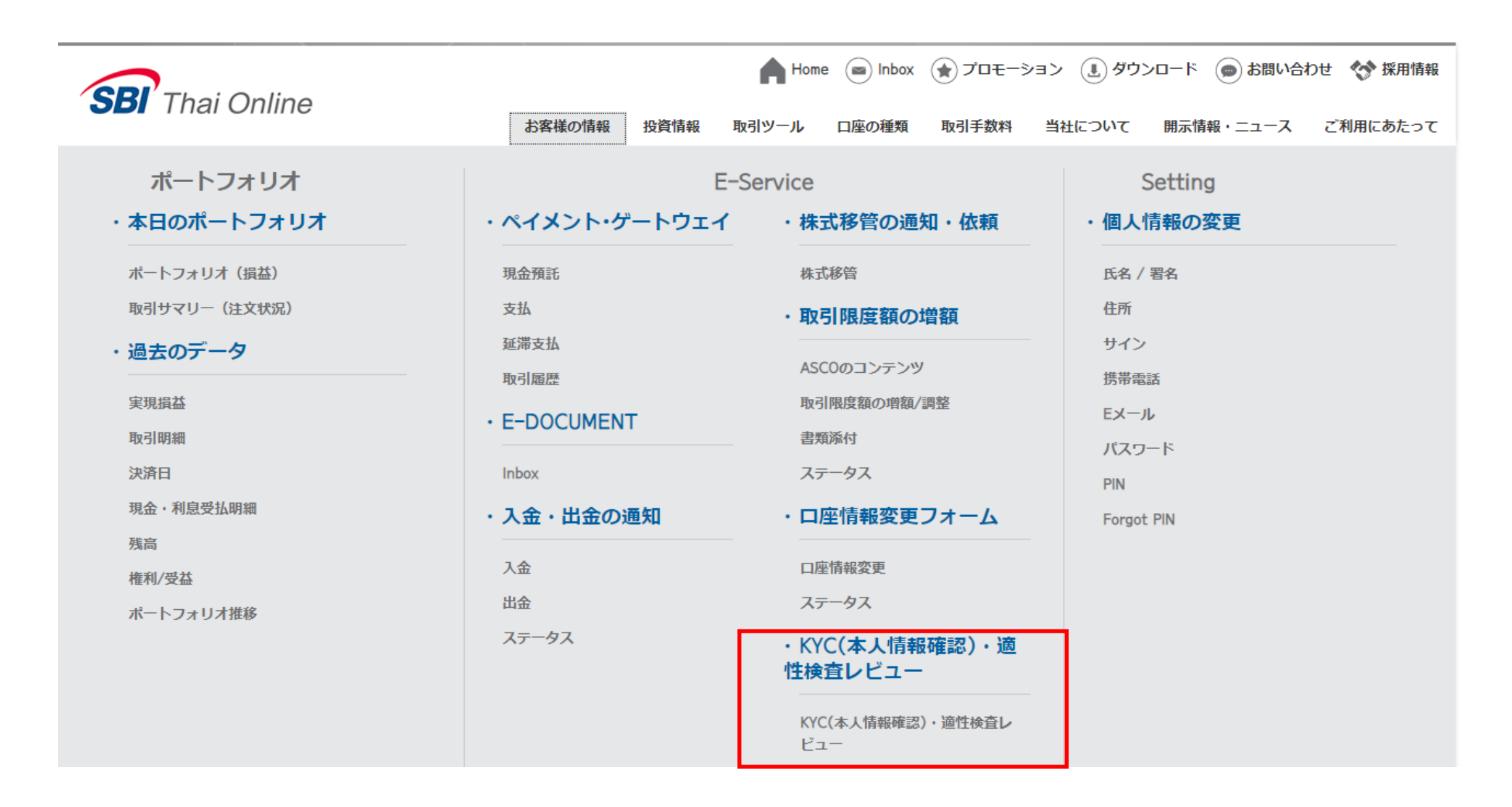

## 2. 下記画面が表示されます

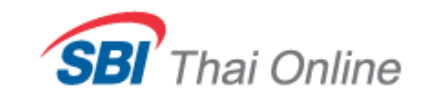

## **Review KYC and Suitability Test**

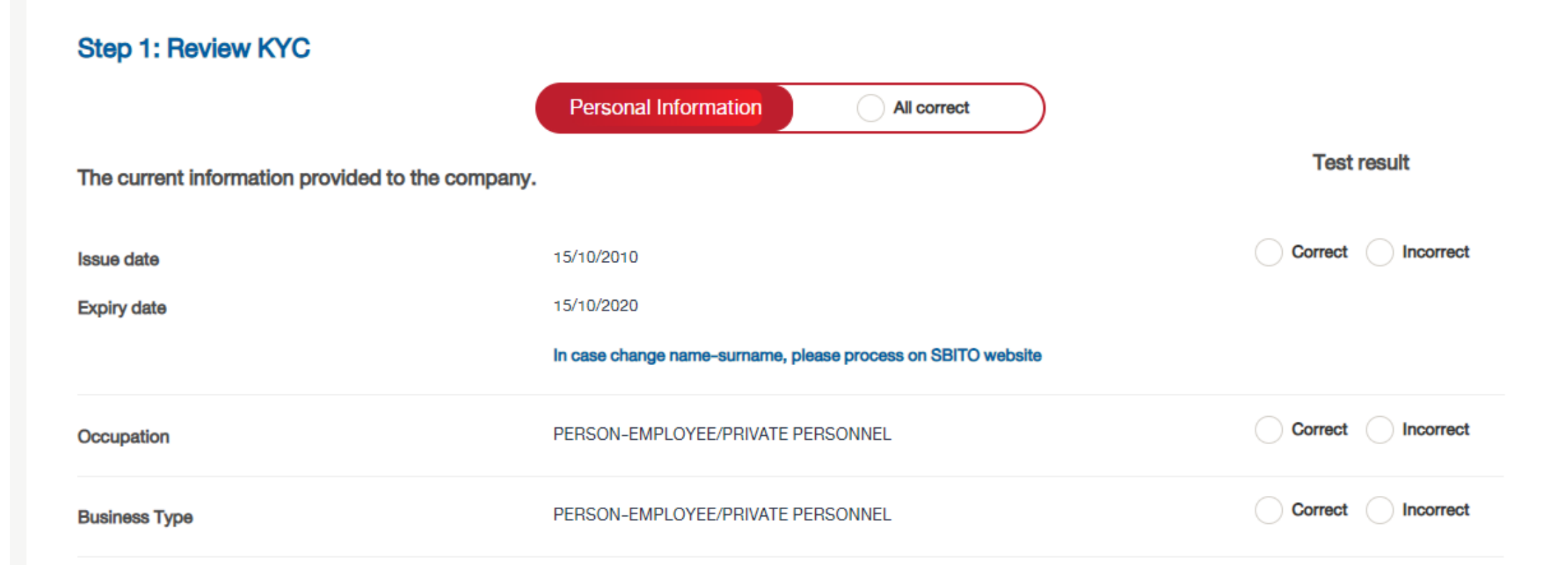

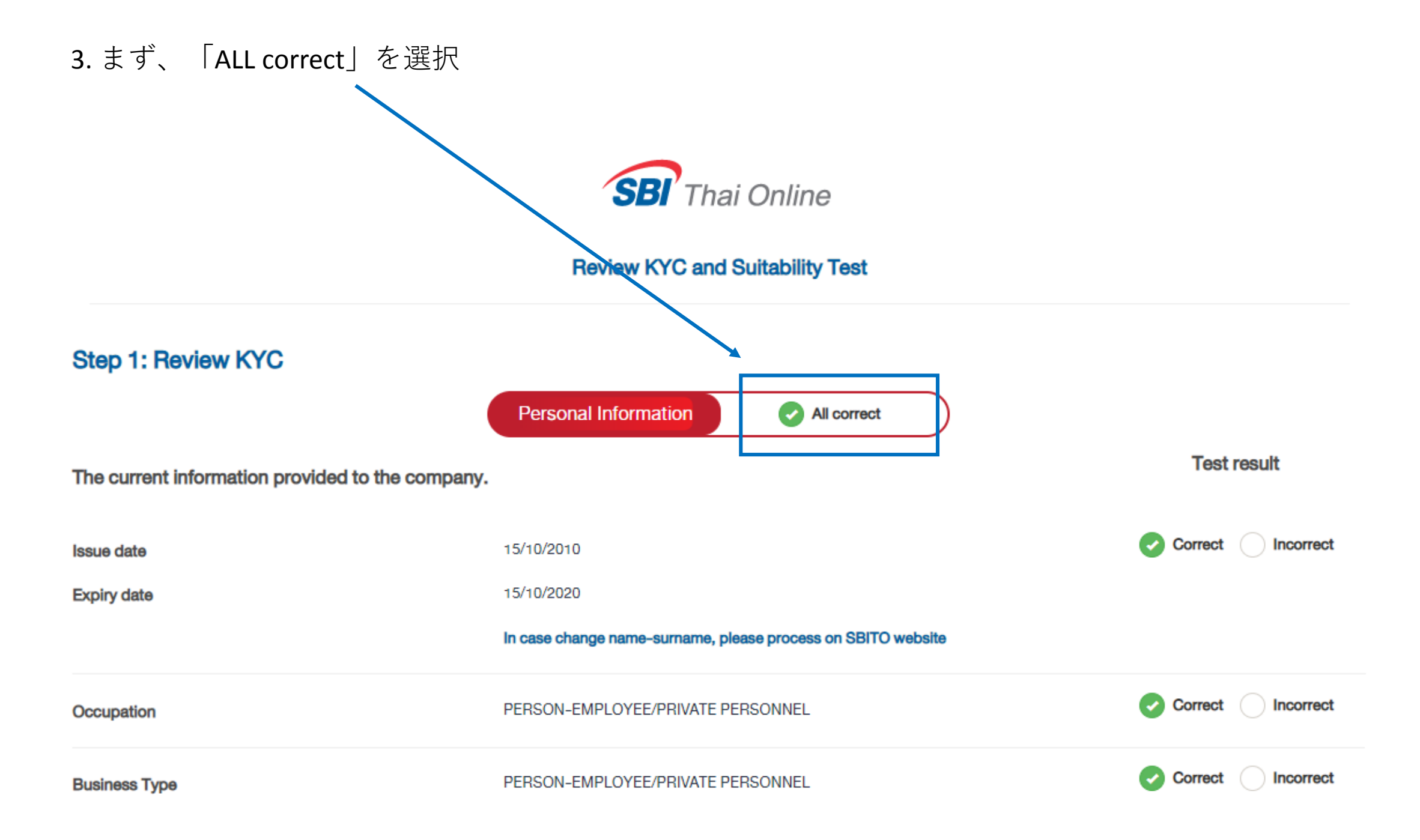

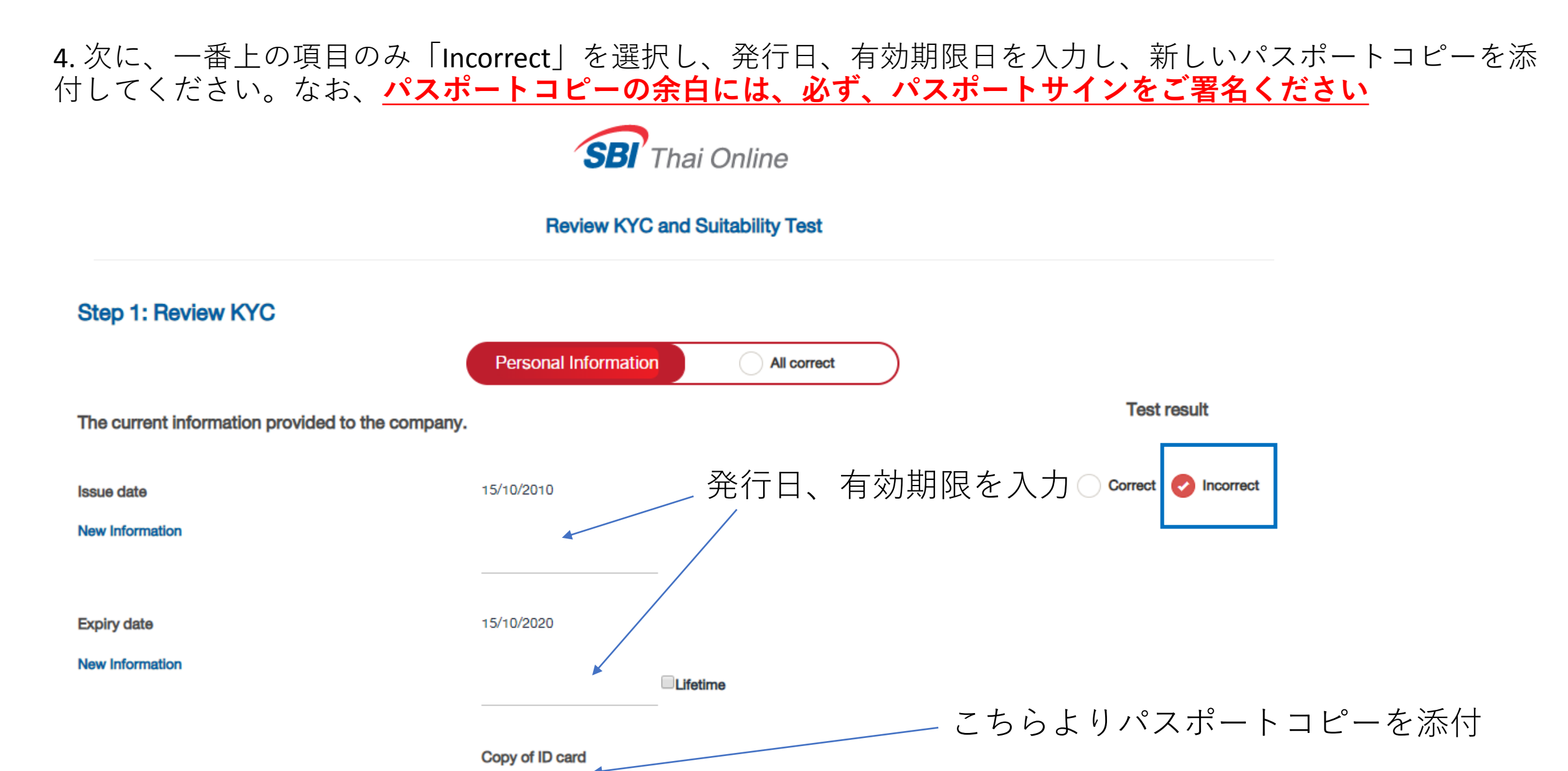

Choose File No file chosen

In case change name-surname, please process on SBITO website

5. 画面をスクロールし、全て「All correct」を選択し、「Accept that all information ...is true.」をクリックし、 >>Step 2へお進みください

|                                                                       | Related Personnel<br>Information | All correct |             |  |
|-----------------------------------------------------------------------|----------------------------------|-------------|-------------|--|
| The current information provided to the company.                      |                                  |             | Test result |  |
| (Questions for corporate clients only, for individual clients, please | reply "Self".)                   |             |             |  |
| Authorized person to act on your trading.                             | None                             |             |             |  |
| Beneficiary from client's Trading                                     | Self                             |             |             |  |
| Controlling Persons /Power of Attorney                                | Self                             |             |             |  |

Remark In case you did not hold any securities for other person. The beneficiary of investing in securities or derivatives means the person who opening a trading account.

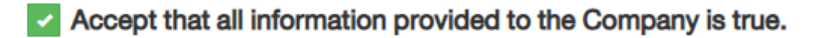

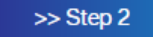

6. 次の画面で一番下までスクロールし、「Client acknowledges…conditions.」をクリックしConfirmで完了です

\* Client acknowledges Consent and agreed to implement the following additional conditions.

Client acknowledges and agrees that the information has changed to the Company within 30 days after the change, such as documented presence, registered address, contact address, E-mail address. phone number attorney, etc.

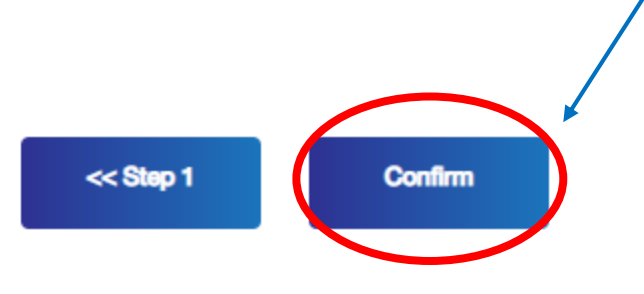